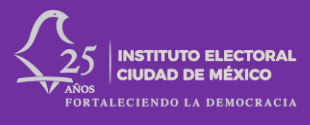

# GUÍA RÁPIDA PARA USO DEL SISTEMA PARA REGISTRO DE CANDIDATURAS (SIREC) PROCESO ELECTORAL LOCAL 2023-2024

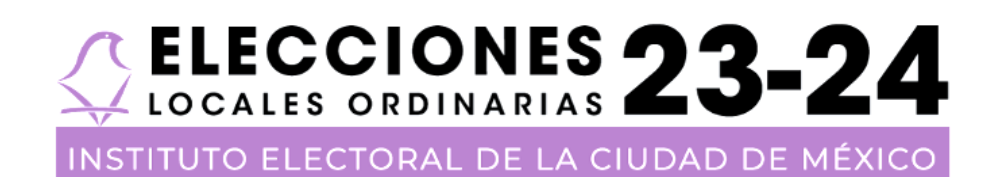

## GUÍA RÁPIDA

El Instituto Electoral de la Ciudad de México (IECM) comprometido con los derechos políticoelectorales, pone a su disposición el Sistema de Registro de Candidaturas (SIREC) para ingresar los datos, así como la documentación correspondiente para los diferentes cargos de elección popular del proceso electoral 2023-2024.

Antes de ingresar al SIREC te recomendamos tener los siguientes documentos de manera digital y organizada en carpetas en formato digital:

- Fotografía
- Credencial de elector vigente
- Acta de nacimiento
- Formato de registro del Sistema Nacional de Registro (SNR) con fecha actualizada al 2024.
- En su caso, documento que acredite acción afirmativa
- En su caso, el formato de carta de reelección
- Comprobante de domicilio vigente
- Formato de Validación de Notificaciones Electrónicas
- Formato de Declaración Patrimonial
- Formato de Declaraciones

## **INGRESO AL SIREC**

A continuación, te indicaremos los pasos que debes de llevar a cabo para acceder al SIREC:

- Desde cualquier computadora con conexión a internet y navegador, coloca la siguiente dirección:
- https://sirec.iecm.mx/candidaturas/#/auth/login

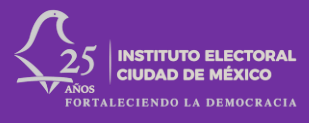

|                                            | SIREC<br>Sistema de Registro de Candidaturas<br>Correo electrônico: |
|--------------------------------------------|---------------------------------------------------------------------|
| CELECCIONES 73.74                          | Contraseña:                                                         |
| INSTITUTO ELECTORAL DE LA CIUDAD DE MÉXICO | Acceder<br>¿Olvidaste tu contraseña?                                |

- Ingresa el usuario y contraseña que te asignará el Instituto Electoral de la Ciudad de México.
- Una vez que ingresas, elige el botón de nueva candidatura.

| INICIO              | Partido Político: I       |                                          |                               |
|---------------------|---------------------------|------------------------------------------|-------------------------------|
| 🗇 Inicio            |                           |                                          |                               |
| C Normatividad      | 😑 🛛 Lieta da Candidaturar | e Nuevo Condidatura                      | a Comprobanto de Candidaturas |
| A Candidaturas      |                           |                                          | V Comprobante de Candidaturas |
| Sustituciones       |                           |                                          |                               |
| Aviso de Privacidad | Descargar Reporte         |                                          |                               |
| [→ Cerrar sesión    |                           |                                          |                               |
|                     | ث .                       | Carga y envío de comprobante de registro |                               |
|                     |                           |                                          |                               |

#### NUEVA CANDIDATURA

- Se visualiza un campo para ingresar la clave de elector misma que se encuentra en tu credencial de elector.

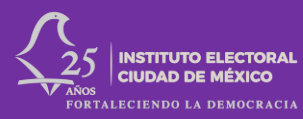

| 🗘 IECM                                                                                    | $\equiv \frac{SIRC}{Registro de Candidaturas}$ |  |
|-------------------------------------------------------------------------------------------|------------------------------------------------|--|
|                                                                                           | Partido Político: IECM - IECM                  |  |
| D Normatividad                                                                            | Nueva Candidatura                              |  |
| <ul> <li>➢ Sustituciones</li> <li>Aviso de Privacidad</li> <li>← Cerrar sesión</li> </ul> | Clave de Elector:                              |  |
|                                                                                           | Omitir büsqueda y capturar candidatura         |  |
|                                                                                           |                                                |  |

- Como parte de la colaboración institucional entre el Instituto Electoral de la Ciudad de México y el Instituto Nacional Electoral, el SIREC se encuentra vinculado con el Sistema Nacional de Registro de Precandidatos y Candidatos. De esta manera, se evitará la duplicidad de carga de cierta información general como el nombre o la clave de elector.
- Da click en el botón de buscar para localizar tu registro en el SNR del INE.
- Si te arroja los datos, completa aquellos campos que falten, si no, tienes que realizar la captura de forma manual.

| ↓ IECM              | ≡ SREC<br>Registro de Candidaturas        |
|---------------------|-------------------------------------------|
| INICIO              | Nueva Candidatura                         |
| ŵ Inicio            |                                           |
| 🖒 Normatividad      | Todos los campos son obligatorios         |
| 은 Candidaturas      | Clave de Bectors *                        |
| Sustituciones       |                                           |
| Aviso de Privacidad |                                           |
| [→ Cerrar sesión    | Nombreix: *                               |
|                     |                                           |
|                     | Primer Apellido: *                        |
|                     |                                           |
|                     | Segundo Apellido: *                       |
|                     |                                           |
|                     | Sexx *                                    |
|                     |                                           |
|                     | Cargo: *                                  |
|                     | t x v                                     |
|                     | Ámbito territorial y/o número de lista: * |
|                     |                                           |

Una vez completados los campos, elige el botón de Crear nueva candidatura, el cual, te direccionará automáticamente a la pantalla donde se visualizará el registro.

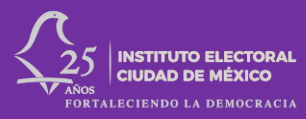

|                                             | LOREN INSUM DOLDR STI AMET                      |     |
|---------------------------------------------|-------------------------------------------------|-----|
| INICIO                                      | Sexes: * (La candidatura se creó correctamente) |     |
| Normatividad                                | Hombre                                          | × ~ |
| ିଂt Candidaturas                            | Cargo: *                                        |     |
| Sustituciones                               | Diputación de Mayoría Relativa (Propietaria)    | × ~ |
| Aviso de Privacidad     F     Cerrar sesión | Ambito territorial y/o número de lista: *       |     |
|                                             | Distrito 19                                     | × ~ |
|                                             | Correo Electrónico: *                           |     |
|                                             | lorem_jpsum@iecm.mx                             |     |
|                                             | Confirmar Correo Electrónico: *                 |     |
|                                             | lorem_jpsum@iecm.mx                             |     |
|                                             |                                                 |     |
|                                             | Crear Candidatura                               |     |
|                                             | Cancelar                                        |     |

- Al costado derecho del registro, selecciona el lápiz amarillo (editar) para continuar con el proceso de registro.

| ю    | Persona Candidata | Cargo               | Estado           | Ámbito<br>Territorial | Circunscripción | # de<br>Lista o<br>Planilla | Partido<br>Postulante | Coalición /<br>Candidatura<br>Común | Partidos<br>Integrantes | Opciones |
|------|-------------------|---------------------|------------------|-----------------------|-----------------|-----------------------------|-----------------------|-------------------------------------|-------------------------|----------|
|      |                   | Filtrar 👻           | V                |                       |                 |                             |                       |                                     |                         |          |
| 4353 |                   | Titular de Alcaldía | EN<br>VALIDACIÓN | Azcapotzalco          | N/A             | N/A                         | IECM -<br>IECM        | N/A                                 | N/A                     |          |
| 4354 |                   | Titular de Alcaldía | EN<br>VALIDACIÓN | Miguel<br>Hidalgo     | N/A             | N/A                         | IECM -<br>IECM        | N/A                                 | 2                       | Ø        |
| 4355 |                   | Titular de Alcaldía | REGISTRADA       | Cuajimalpa de         | N/A             | N/A                         | IECM -                | N/A                                 | N/A                     |          |

#### DATOS PERSONALES

En este apartado debes completar tus datos e información personal, así como adjuntar los archivos correspondientes, los cuales son:

- Fotografía
- Credencial de elector
- Acta de nacimiento
- Formato de registro del SNR 2024

En el caso de las siguientes acciones afirmativas:

- Personas pertenecientes a Pueblos y barrios originarios, comunidades indígenas
- Personas afromexicanas
- Personas con discapacidad

Es obligatorio adjuntar documentación señalada en los Lineamientos de postulación.

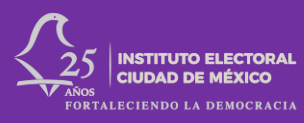

| 🗘 iecm              | ≡ SIREC<br>Registro d                   | de Candidaturas                                                                   |   |
|---------------------|-----------------------------------------|-----------------------------------------------------------------------------------|---|
|                     | A                                       | icciones Afirmativas:                                                             |   |
| INICIO              | Señala si perteneces a<br>alguno de los | Acciones Afirmativas                                                              | ~ |
| C Inicio            | siguientes grupos                       | Ninguna                                                                           | î |
| Candidaturas        |                                         | Persona con discapacidad                                                          |   |
|                     |                                         | Persona de la diversidad sexual                                                   |   |
| Aviso de Privacidad |                                         | Persona Afromesicana                                                              |   |
| [→ Cerrar sesión    |                                         | Persona perteneciente a pueblos o Barrios Originarios, o de Comunidades indígenas | * |

En el caso de reelección, se debe de descargar formato, llenarlo, firmarlo y subirlo en PDF.

| als an Esta PC + P Bancia                                                                                                    | <ul> <li>- foundado en for PC →P Buster</li> </ul>                                                                                                    |
|----------------------------------------------------------------------------------------------------|----------------------------------------------------------------------------------------------------|
| pondencia Revisar Victa Ayuda                                                                                                    | Correspondencia Revisar Vista Ayuda                                                                                                    |
|                                                                                                    | ×2×1 − 5×1 − 5×1 × 2×1 × 2×1 × 2×1 × 4×1 × 4×1 × 4×1 × 7×1 × 6×1 × 4×1 × 4×1   |
| CARTA PARA LA ELECCIÓN CONSECUTIVA DE CARGOS DE REPRESENTACIÓN-<br>POPULAR PROCESO ELECTORAL-LOCAL ORDINARIO 2023-3024.1                                                                                                    | CARTA PARA LA-ELECCIÓN CONSECUTIVA DE CARGOS DE REPRESENTACIÓN<br>POPULAR-PROCESO-ELECTORAL-LOCAL-ORDINARIO 2023-2024.§                                                                                                    |
| De contomidad con los artículos 12 de Código de Instituciones y Procedimientos-<br>Electorales de la Cualad de Maixo, 44 y 48, panato primero de los Lineamientos-<br>para la - Positución - de Candidanas a - Jetatara de Coderono, Diglacaciones,<br>Acadias y Concelatas de la Cualad de Maixo, en el Procesa, Bieckola I Local<br>Ordinario 2023/2014, las enconcesa candidatas notidas entenden a la | De conformidad con los artículos 16, yanto cuarto del Código de Instituciones y<br>Procesimientos Electoraies de la Cidade de Marica, 44 y 48, jaminto primero de los<br>Uneamientos para la Procisicador de Candidationa a Justíanes de Giblerro,<br>Diputaciones, Alcardías y Conceptias de la Ciudad de Márica, en <sup>1</sup> el Proceso                                                                                                    |
| elección consecutiva de cargos de representación popular, acompañando le su-<br>solicitud de registro una carta en la que se especifique to risquiente 1<br>1<br>Cargo: Oputación al Congreso de la Caudad de Mexico 1                                                                                                    | derectora i cuan ordenanto zuca-zuza, nel preso nas cartinosado picular regenera su<br>derectora a la elección consecutiva de arganos de regelestrationo popular<br>acompañando a su solicitud de registro una carta en la que se apecorque lo<br>siguiente.                                                                                                    |
| Numbre completion                                                                                                    | Cargo: Alcaldia y Conceptia, ¶<br>¶<br>Nombre complete.¶<br>¶<br>Nombre complete.¶<br>¶                                                                                                    |
|                                                                                                    | Action is de circulatorponones equicaes 1n<br>resignern<br>Particio Postularer Call 1n                                                                                                    |
| Partio, Canditiana Comin o California de los antereses Procesos Electorales-                                                                                                    | Partido, Canàdidaura Común o Calcon de Ambrido Canado e de Interforma Construitor e el ambrido - Proceso Electoral Local de Interforma Construitor e Canado Electoral Local de Interforma Construitor e Canado Electoral de Interforma Construitor e Canado Electoral de Interforma Construitor e Canado Electoral de Interforma Construitor e Canado Electoral de Interforma Construitor e Canado Electoral de Interforma Construitor e Canado Electoral de Interforma Construitor e Canado Electoral de Interforma Construitor e Canado Electoral de Interforma Construitoral de Interforma Construitora de Interforma Construitora de Interforma Construitora de Interforma Construitora de Interforma Construitora de Interforma Construitora de Interforma Construitora de Interforma Construitora de Interforma Construitora de Interforma Construitora de Interforma Construitora de Interforma Co |
| Periodo de la Reselección: 1 10 20 30 40 a                                                                                                    | Pencos de la steereccon: ¶<br>u<br>Manifiesto estar cumpliendo-los límites legales y-reglamentarios establecidos.¶<br>s                                                                                                    |
| Maintifesto estar cumpliendo los limites legales y reglamentarios establecidos.¶<br>¶<br>¶<br>Firma-p                                                                                                    | Firma:**                                                                                                    |
|                                                                                                    | 1                                                                                                    |

### DATOS DE CONTACTO

En esta parte, ingresa tus números de contacto y tu correo electrónico. A través de estos medios, nos podremos poner en contacto con la persona candidata correspondiente.

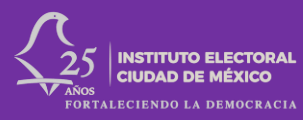

| IECM       SIEC<br>Registro de Candidaturas         INCO       Inicio         Inicio       Inicio         Normatividad       Fer este apartado detes literar tun números de contacto y tu coree electérônico. Es importante que la información que proporciones nos permita ponernos en comunicación contigo. para aclarar dudas respecto a tu<br>documentación y la información que registres en el SIEC_ y ser à través del cual te remitamos las notificaciones correspondentes         Index ode Privacidad       Fores electrónico - Casa:         Interno telefónico - Casa:       Interno telefónico - Casa:         Interno telefónico - Oficina:       Número telefónico - Oficina:                                                                                                    | > C 🛤 sirec.iecm.mx/candidaturas/#/can | ndishursu/candishursu/4357 👓 🛧 🕨                                                                                                    | 한   팩 관 💷 🛎     |
|----------------------------------------------------------------------------------------------------|----------------------------------------|----------------------------------------------------------------------------------------------------|-----------------|
| NICCO         Datos de Contacto                Inico                 Datos de Contacto                 Inico               Constitutariza               Constitutariza               De sele apartado debes llenar tus números de contacto y tu coreo electrónico. Es importante que la información que proporciones nos permita ponernos en comunicación contigo, para aclarar dudas respecto a tu             documentador y la militarización que registres en el SIREC. y será a través del cual te remitamos las notificaciones correspondientes                 Sustitucional               El correo electrónico debe ser el mismo con el que ingressa al SIREC, y será a través del cual te remitamos las notificaciones correspondientes                 Anso de Prinacidad               El correo electrónico - Casa:                 Viamero telefónico - Oficina:               Si-5000-5000 | 💭 IECM                                 | = SREC<br>Registro de Candidaturas                                                                                                    |                 |
| 55-6600-6600<br>Número de extensión:<br>21                                                                                                    | ECM                                    | Begittro de Candidaturas      Datos de Contacto      Contacto      Contracto      Contracto | s respecto a tu |
| Número telefónico - Celular:*<br>5:-700-700<br>Correo electrónico:*<br>Iorem_ipsum@iecn.mx                                                                                                    |                                        | Número telefónico - Celular: *<br>5:-700-700<br>Correo electrónico: *<br>Iorem.jpsum@iecr.mx                                                                                                    |                 |

Para lo anterior, además de llenar los campos correspondientes, debes descargar el formato de notificaciones electrónicas, firmarlo y subirlo en PDF.

| ≔   ∀ ~   ∀ Dibujar ~ @   ① | Lectura en voz alta 📔 Preguntar a Copilo | +                               | E   1 ⊕1   Ω   1                         | lh                                                                       | < ⊖ □ ₽  2 @ <b> </b> 4 |
|-----------------------------|------------------------------------------|---------------------------------|------------------------------------------|--------------------------------------------------------------------------|-------------------------|
|                             |                                          | FORMATO DE VALIDA               | CION DE NOTIFICACIONES<br>Ciudad de Mexi | ELECTRÓNICAS ELECTRÓNICAS a, a 8 de febrero de 2024 <u> <del> </del></u> |                         |
|                             |                                          | Firma de conformidad de la pers | ona candidata:                           | <u>)</u> .                                                               |                         |

#### DOMICILIO Y TIEMPO DE RESIDENCIA

En esta sección captura la información relacionada con tu domicilio, adjuntando el comprobante de este, cumpliendo con los requisitos de elegibilidad vigente.

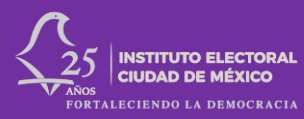

| 30                                            |                                                                                                | Domicilio y Tiem                                                 | po de Residencia                                                                |            |
|-----------------------------------------------|------------------------------------------------------------------------------------------------|------------------------------------------------------------------|---------------------------------------------------------------------------------|------------|
| ⊉ Inicio<br>∑ Normatividad<br>Pr Candidaturas | En este apartado debes llenar la información re<br>Tedes los campos marcados con asterisco son | elacionada con tu calle, número exterior e interior, código post | al, colonia, Demarcación Tenitorial, y el tiempo que tienes de residencia en tu | domicilio. |
| 3 Sustituciones<br>회 Aviso de Privacidad      | Domicilio Fuera de la Ciudad de México: 🧭                                                      |                                                                  |                                                                                 |            |
| E4. Cerrar sesión                             | Domicilio:<br>Calle, Avenida, Manzana, Cerrada, Pr                                             | ivada, etc:                                                      |                                                                                 |            |
|                                               | STH AVENUE                                                                                     |                                                                  |                                                                                 |            |
|                                               | Número Exterior:                                                                               | Número Interior:                                                 | Código Postal:                                                                  |            |
|                                               | 1123                                                                                           | 603                                                              | 45555                                                                           |            |
|                                               | Alcaldía / Municipio / Localidad:                                                              |                                                                  | Ciudad:                                                                         |            |
|                                               | Queens                                                                                         |                                                                  | New York                                                                        |            |
|                                               | Entidad Federativa:                                                                            |                                                                  |                                                                                 |            |
|                                               | Fuera de la República Mexicana                                                                 |                                                                  |                                                                                 | × ~        |
|                                               |                                                                                                |                                                                  |                                                                                 |            |

### **DECLARACIÓN PATRIMONIAL**

En este apartado, descarga el formato de "Declaración patrimonial", el cual tiene que ser llenado, firmado y escaneado para poder subirlo en PDF.

| ↓ IECM                                                         | ≡ SIREC<br>Registro de Candidaturas                                                                                                    | IECN |
|----------------------------------------------------------------|----------------------------------------------------------------------------------------------------|------|
| INICIO<br>12 Inicio                                            | LOREM IPSUM DOLOR SIT AMET LOREM IPSUM DOLOR SIT AMET LOREM IPSUM DOLOR SIT AMET                                                                                                    |      |
| Normatividad At Candidaturas Sustituciones Anico de Privacidad | 🐥 Regresser<br>A. Datas Personales 🛛 Datas de Contacto 💿 Domicilio y Tiempo de Residencia 🥒 Declaración Patrimonial 🖉 Declaraciones                                                                                                    | >    |
| [> Cerrar sesión                                               | Partido Político: IECM - IECM<br>Cargo: DIPUTACIÓN DE MAYORÍA RELATIVA (PROPIETARIA)<br>Calidad: PROPIETARIA                                                                                                    |      |
|                                                                | Declaración Patrimonial                                                                                                    |      |
|                                                                | En este apartado deberás descargar el documento denominado "Declaración patrimonial", el cual tiene que ser llenado y firmado por la persona que sea postulada a una candidatura de elección popular. Una vez que<br>el documento está dobdamente llenado y firmado, se deberá escanser para su posterior carga en el apartado correspondiente. Recuerda que la información que registres deberá ser bajo protesta de deci verdad.<br>Todos los campos marcados con asteriaco son obligatorios |      |
|                                                                | Descarga el Formato de Declaración Patrimonial                                                                                                    | ]    |

#### DECLARACIONES

En esta última sección, debes descargar el formato de Declaraciones, completarlo y subirlo al sistema.

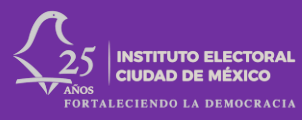

| Ç iecm                                                                                                    | ≡ <sup>588C</sup> Registro de Candidaturas                                                                  | IECM |
|----------------------------------------------------------------------------------------------------|----------------------------------------------------------------------------------------------------|------|
| INICIO                                                                                                    | LOREM IPSUM DOLOR SIT AMET LOREM IPSUM DOLOR SIT AMET LOREM IPSUM DOLOR SIT AMET                            |      |
| Contrastrucional Contrastructores Contrastructores Contr | Cargo: DIPUTACIÓN DE MAYORÍA RELATIVA (PROPIETARIA)     Cargo: DIPUTACIÓN DE MAYORÍA RELATIVA (PROPIETARIA) | >    |
|                                                                                                    | Declaraciones                                                                                               |      |
|                                                                                                    | Todos los campos marcados con asterisco son obligatorios<br>Descarga el Formato de Declaraciones            |      |
|                                                                                                    | Descargar Archivo                                                                                           |      |

## **ENVÍO DE CANDIDATURAS**

Cuando termines de llenar los formatos y proporcionar la información de todas las candidaturas de tu partido, deberás dar clic en el botón "Comprobante de candidaturas". El Sistema te pedirá un PIN de confirmación, el cual te fue proporcionado por el Instituto Electoral.

| INICIO                                                                   | Partido | Político: I           |          |                                  |                               |
|--------------------------------------------------------------------------|---------|-----------------------|----------|----------------------------------|-------------------------------|
| <ul> <li>Inicio</li> <li>Normatividad</li> <li>왕 Candidaturas</li> </ul> |         | Lista de Candidaturas | <u>ې</u> | Nueva Candidatura                | 🔊 Comprobante de Candidaturas |
| <ul> <li>Sustituciones</li> <li>Aviso de Privacidad</li> </ul>           |         | Descargar Reporte     |          |                                  | B                             |
| [→ Cerrar sesión                                                         | ±       |                       | Carga    | envío de comprobante de registro |                               |
|                                                                          |         |                       |          |                                  |                               |
|                                                                          |         |                       |          |                                  |                               |
|                                                                          |         |                       |          |                                  |                               |

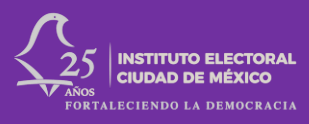

|                                                                                             | E SIREC<br>Registro de Candidatura | sirec.iecm.mx dice<br>Ingresa el PIN que te fue proporcionado |                                                 |             |                    |
|---------------------------------------------------------------------------------------------|------------------------------------|---------------------------------------------------------------|-------------------------------------------------|-------------|--------------------|
| 命 Inicio                                                                                    | ID                                 |                                                               | Aceptar Cancelar                                | Calidad     | Ámbito Territorial |
| D Normatividad<br>은 Candidaturas                                                            | 4458                               | PELCASTRE                                                     | RELATIVA (PROPIETARIA)                          | PROPIETARIA | DISTRITO 7         |
| <ul> <li>☑ Sustituciones</li> <li>☑ Aviso de Privacidad</li> <li>☐ Cerrar sesión</li> </ul> | 4460                               | ALEGRIA LUNES FELIX                                           | CONCEJALÍA DE MAYORÍA<br>RELATIVA (PROPIETARIA) | PROPIETARIA | XOCHIMILCO         |
|                                                                                             | 4461                               | FERNANDA ROBLES<br>PELCASTRE                                  | DIPUTACIÓN DE MAYORÍA<br>RELATIVA (PROPIETARIA) | PROPIETARIA | DISTRITO 3         |
|                                                                                             | 4462                               | FERNANDA ROBLES<br>PELCASTRE                                  | TITULAR DE ALCALDÍA                             | TITULAR     | BENITO JUÁREZ      |
|                                                                                             | 4465                               | AZUCENA DIAZ ALVAREZ                                          | CONCEJALÍA DE MAYORÍA<br>RELATIVA (PROPIETARIA) | PROPIETARIA | ÁLVARO OBREGÓN     |
|                                                                                             |                                    | Mostrando página 1 de                                         | 1 página(s)                                     | > >> 10 ¥   |                    |

De manera automática, se descargará la solicitud de registro, con la información de las personas candidatas en todos los cargos de elección popular que va a postular.

Ese formato deberá ser firmado, de manera física o electrónica, por el funcionario partidista que se encuentre facultado para ello.

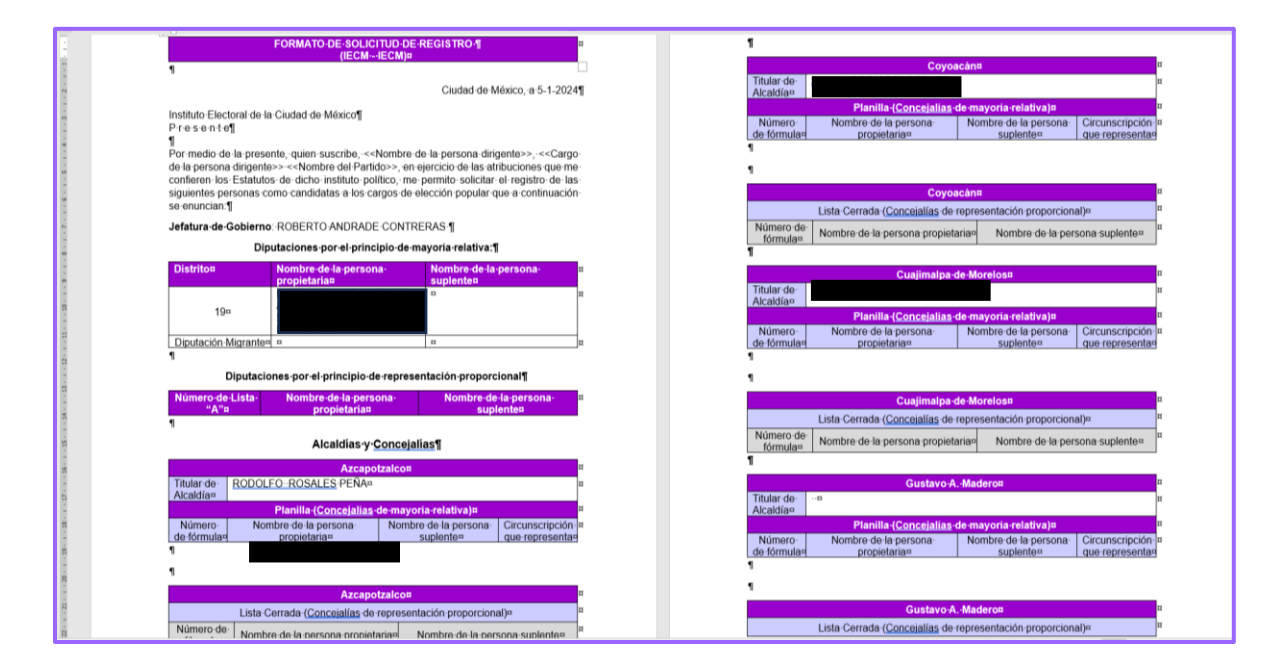

Con el formato debidamente firmado, escanea el documento en formato PDF, y cárgalo en la sección "Carga y envío de comprobante de registro". El Sistema te pedirá nuevamente el PIN proporcionado por el Instituto Electoral.

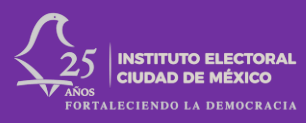

| C IECM                                                                                | E SIREC Registro de Candidaturas                                            |
|---------------------------------------------------------------------------------------|-----------------------------------------------------------------------------|
| INICIO                                                                                | Partido Político:                                                           |
| C Normatividad<br>과 Candidaturas                                                      | 😑 Lista de Candidaturas 🕅 Comprobante de Candidaturas 🕼 Descargar Reporte   |
| <ul> <li>Sustituciones</li> <li>Aviso de Privacidad</li> <li>Cerrar sesión</li> </ul> | Larga y envío de comprobante de registro Descargar comprobantes registro de |
|                                                                                       |                                                                             |
|                                                                                       |                                                                             |

Realizado lo anterior, la información y documentación que proporcionaste será revisada por la Dirección Ejecutiva de Asociaciones Políticas y Fiscalización y, en su caso, se emitirá el requerimiento correspondiente.

| Ç iecm                                                                                       | ≡ SIREC<br>Registro de Candidatur :                                            | sirec.iecm.mx dice<br>Ingresa el PIN que te fue proporcionado |                                                                         |
|----------------------------------------------------------------------------------------------|--------------------------------------------------------------------------------|---------------------------------------------------------------|-------------------------------------------------------------------------|
| NICIO<br>요 Inicio<br>요 Normatividad<br>                                                      | Esta sección permitirá car<br>necesario, se podrán con     + Seleccionar     X | Aceptar Cancelar                                              | odră subir hasta un măximo de 10 archivos en cualquier formato. En caso |
| <ul> <li>☑ Sustituciones</li> <li>☑ Aviso de Privacidad</li> <li>〔→ Cerrar sesión</li> </ul> |                                                                                | solicitud_registro.pdf 214.569 Ki                             | a 🗙                                                                     |
|                                                                                              |                                                                                |                                                               |                                                                         |

#### **IMPORTANTE:**

En todo momento, tus datos personales SON CONFIDENCIALES y estarán PROTEGIDOS por la ley.

Recuerda que la información que registres **deberá ser bajo protesta de decir verdad** y que la documentación que estas presentando **es fidedigna y verdadera**. En caso de que sea necesario, **se solicitará la documentación en original para cotejo.** 

Conoce, decide y participa

Y recuerda, las elecciones son nuestras.